# Verbeelding

Dit is een eigen creatie dd 14/01/2013 Lesje gemaakt met Photoshop CS4 Lesvoorbereiding en –opmaak : **Trytrix** 

## 1. AFBEELDING UIT BIJLAGE

#### MENU : Bestand > openen (Ctrl+O) "Startfoto.jpg"

#### Achtergrond ontgrendelen

Rechtermuisklik op de laag Achtergrond en kies voor `Laag uit achtergrond' Noem deze laag Startfoto .

| Nieuwe laag                              |                                     |
|------------------------------------------|-------------------------------------|
| Naam: Startfoto                          | ОК                                  |
| Vorige laag gebruiken voor uitknipmasker | Annuleren                           |
| Kleur: 🔲 Geen 💌                          | 5                                   |
| Modus: Normaal 🗸 Dekking:                | 100 🖻 %                             |
|                                          | Lagen Kanalen Paden                 |
|                                          | Normaal Dekking: 1005               |
|                                          | Vergr.: 🖸 🍠 🕂 😭 Vul: 1005           |
|                                          | S Achiergrond                       |
|                                          | Laag uit achtergrond                |
|                                          | Laag dupliceren<br>Laag verwijderen |
|                                          | Omzetten in slim object             |
|                                          | Lagen samenvoegen                   |

**Ctrl+J** om deze laag te dupliceren. Noem deze laag **Startfoto : Radiaal vervagen** en **hou ze actief**.

Klik op het oogpictogram naast de laag - Startfoto - om de inhoud ervan te verbergen. We houden ze als eventuele reserve. Zo kan je op het einde ook gemakkelijk overlopen welke handelingen er allemaal gebeurd zijn.

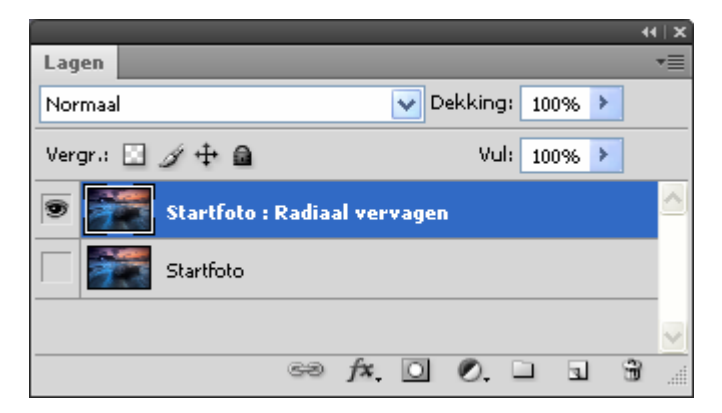

6

## 2. RADIAAL VERVAGEN

#### MENU : Filter > Vervagen > Radiaal vaag

Instellingen > Hoeveel : 70 - Methode : Draaien/Zoomen - Kwaliteit : Laag/Goed/Best

#### Resultaat

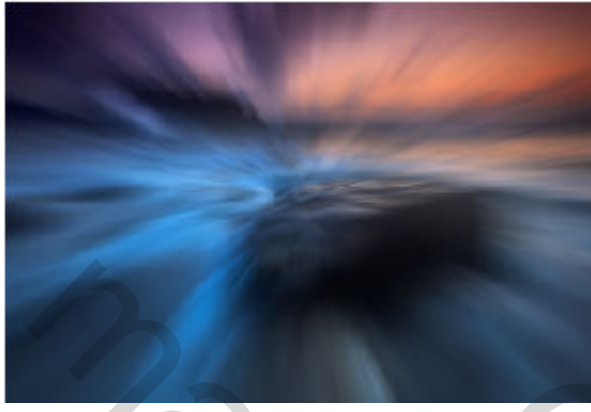

## 3. SELECTIE via PENSEELSTREEK

Dubbelklik op Verbeelding.abr om het penseel te laden.

Voeg bovenaan een nieuwe laag toe :

| MEN | U : | Laag | > | <mark>Nieuw</mark> | > | Laag    | (Shift+Ctrl+N)    |
|-----|-----|------|---|--------------------|---|---------|-------------------|
| of  | 63  | fx.  | 0 | 0.                 |   | allon - | ÷                 |
|     |     |      |   |                    |   |         | nieuwe laag maken |

Noem deze laag Penseel Verbeelding en hou deze laag actief (blauwe achtergrond)

# Vergr.: Vul: 100% > Penseel Verbeelding Startfoto : Radiaal vervagen Startfoto

👽 Dekking: 🛛 100% 🕨

Lagen

Normaal

#### Selecteer gereedschap: Penseel 🖋 (B)

Kies penseel Verbeelding > Hoofddiameter 1300 px (ongeveer)

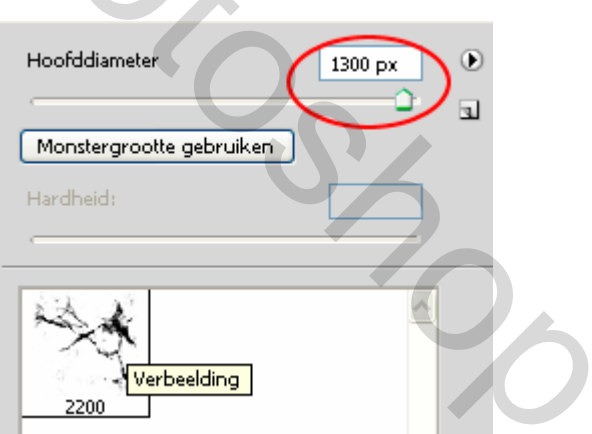

Penseelstreek toepassen zoals hieronder

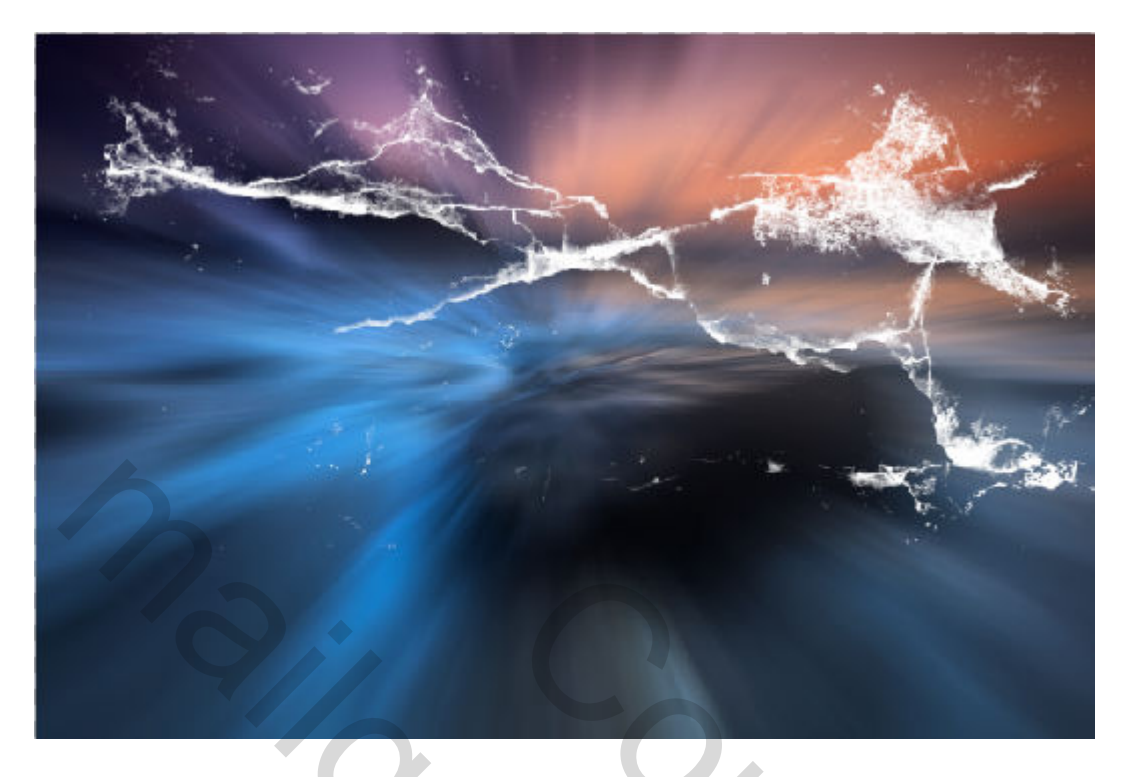

Van dit penseel gaan we nu een selectie maken als volgt: Ctrl+klik op het laagminiatuur v/d laag Penseel Verbeelding (selectieranden 'dansende mieren' verschijnen)

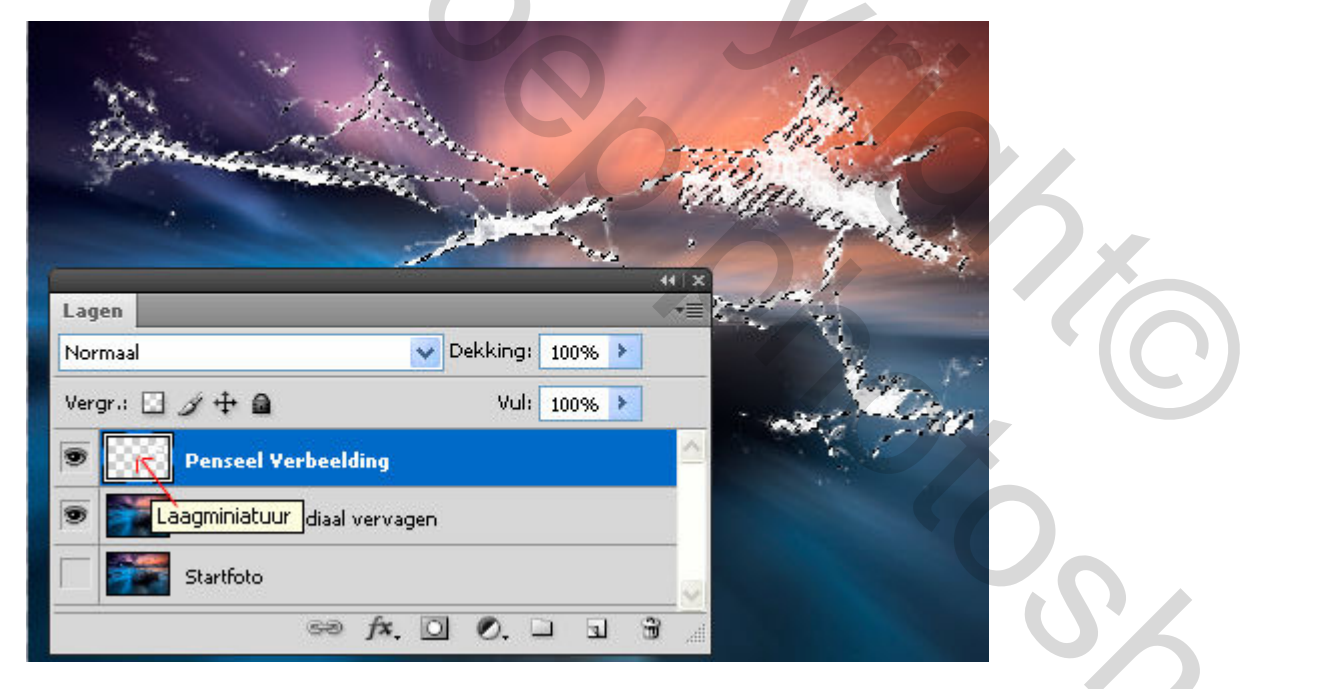

Klik op het oogpictogram naast de laag - Penseel Verbeelding - om de inhoud ervan tijdelijk te verbergen (hebben we niet meer nodig)

Maak de laag – Startfoto : Radiaal vervagen – actief (blauwe achtergr)

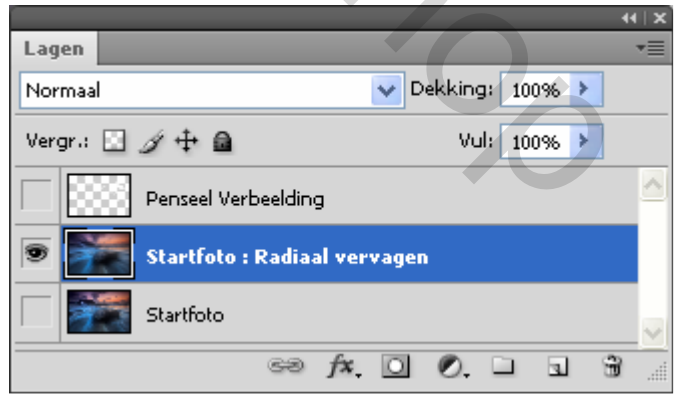

|         |                              | 44   X   |
|---------|------------------------------|----------|
| Lagen   |                              | *=       |
| Normaal | V Dekking                    | : 100% 🕨 |
| Vergr.: | 🖸 🌶 🖨 🛛 🛛 Vul                | : 100% 🕨 |
|         | Penseel Verbeelding          |          |
|         | Selectie Verbeelding         | fx 🔻     |
| ۲       | Startfoto : Radiaal vervagen |          |
|         | Startfoto                    | ×        |
|         | sə fx, 🖸 🖉, 🗆                | a 8 .:   |

Voeg laagstijl **Slagschaduw** toe

**Ctrl+J** om de selectie te kopiëren naar een nieuwe laag en noem ze Selectie Verbeelding

| Laagstijl                          |                                  |
|------------------------------------|----------------------------------|
|                                    |                                  |
| Stijlen                            | — Slagschaduw                    |
|                                    | - Structuur                      |
| Opties voor overvloeien: standaard | Overvloeimodus: Vermeniavuldiaen |
| 🗹 Slagschaduw                      |                                  |
|                                    | 75 70                            |
|                                    |                                  |
|                                    |                                  |
|                                    | Afstand:                         |
|                                    | Causidanu A                      |
|                                    |                                  |
| Laagstijl toevoegen                | Grootte: 30 px                   |
|                                    |                                  |

## Resultaat

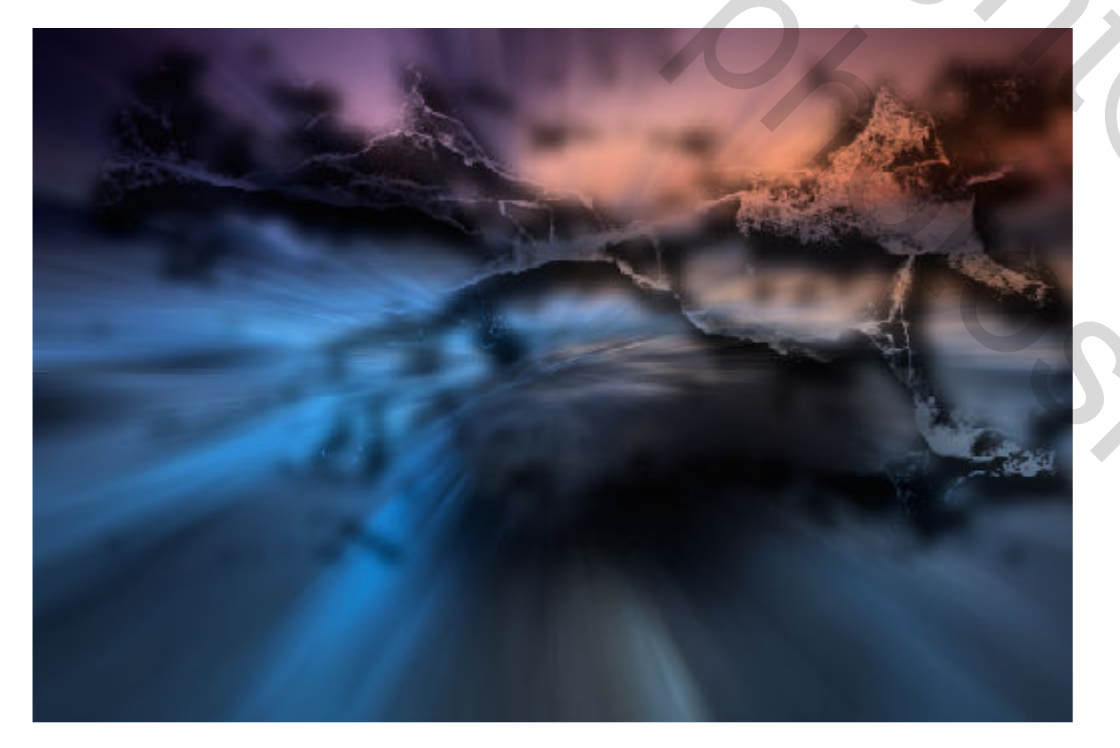

## 4. CANVASUITBREIDING

Maak de laag - Startfoto - actief (blauwe achtergr)

**Ctrl+muisklik** op het 2<sup>de</sup> icoontje rechtsonder om een nieuwe laag te maken <u>direct onder</u> de actieve laag. Noem deze laag Achtergrond via canvasuitbreiding #0e2940 (gebruik altijd logische naamgevingen)

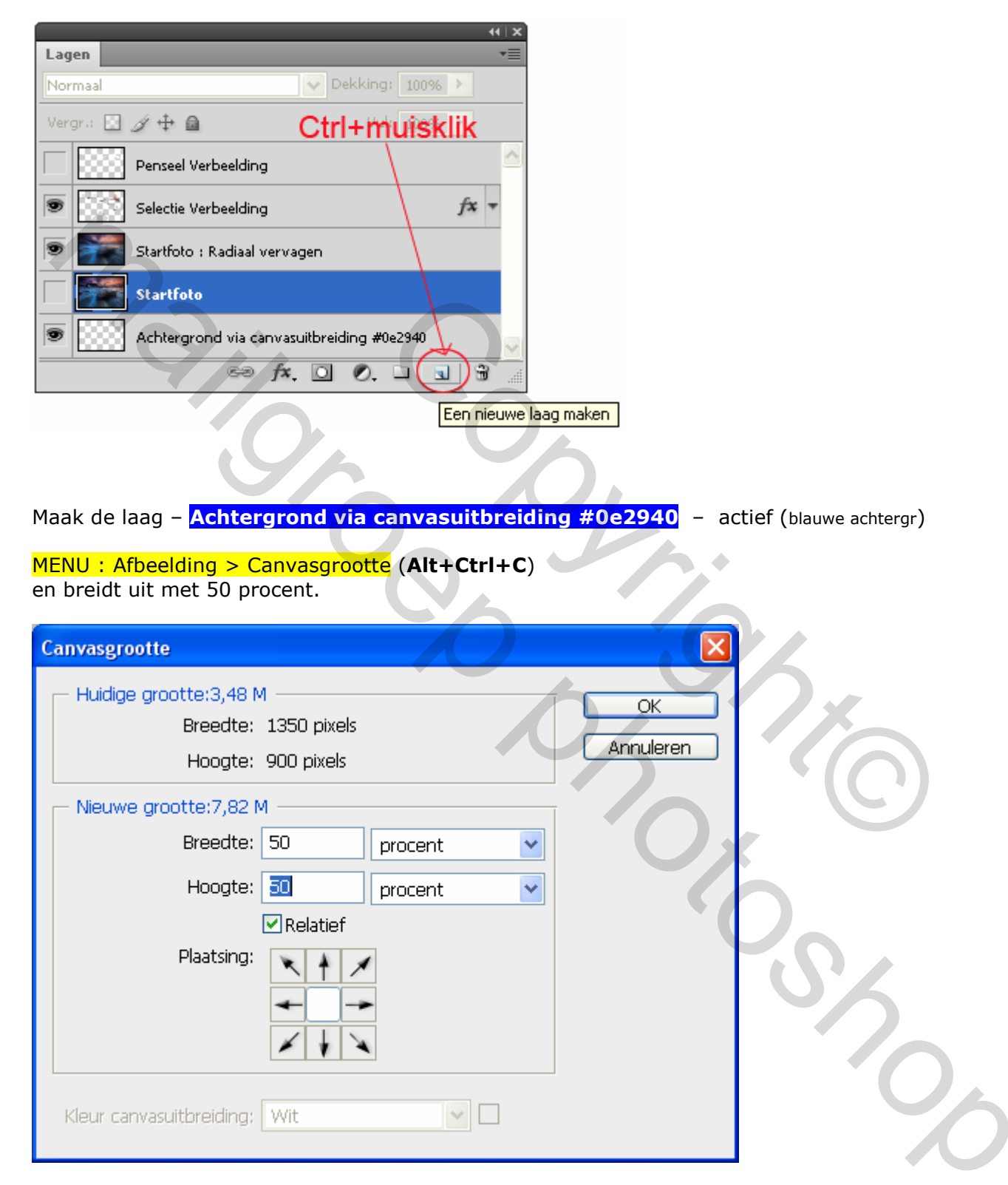

Selecteer gereedschap: Emmertje & (G) En vul de laag met kleur **#0e2940** 

#### Resultaat

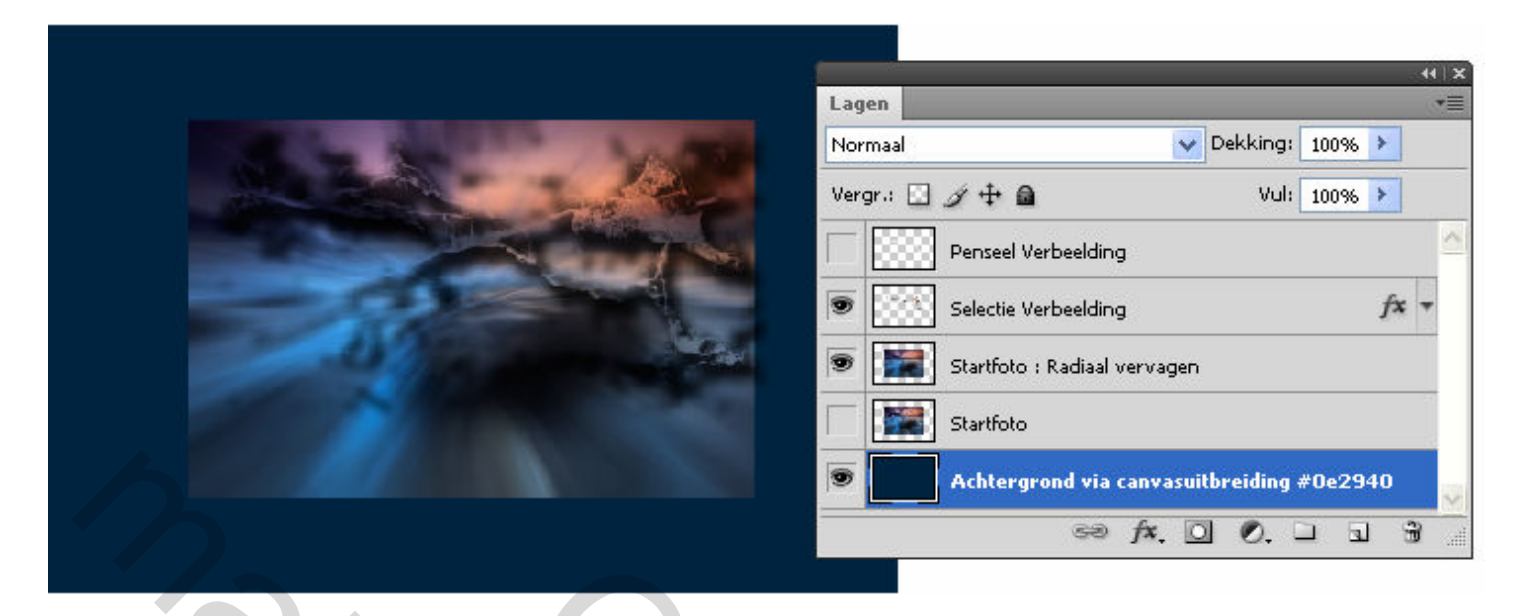

#### 5. TRANSFORMEREN

Maak de laag - Selectie Verbeelding - actief (blauwe achtergr)

#### MENU : Bewerken > Vrije transformatie (Ctrl+T)

Hou de shift-toets ingedrukt (om proportioneel te werken) en trek aan één v/d hoekhendels (er verschijnt een dubbele pijl) om de afbeelding te vergroten. Om te verplaatsen, shift-toets loslaten en schuif de muisaanwijzer in de afbeelding (die verandert nu in pijlpunt = zonder staart) klik en sleep de afbeelding op de gewenste plaats (zie hieronder).

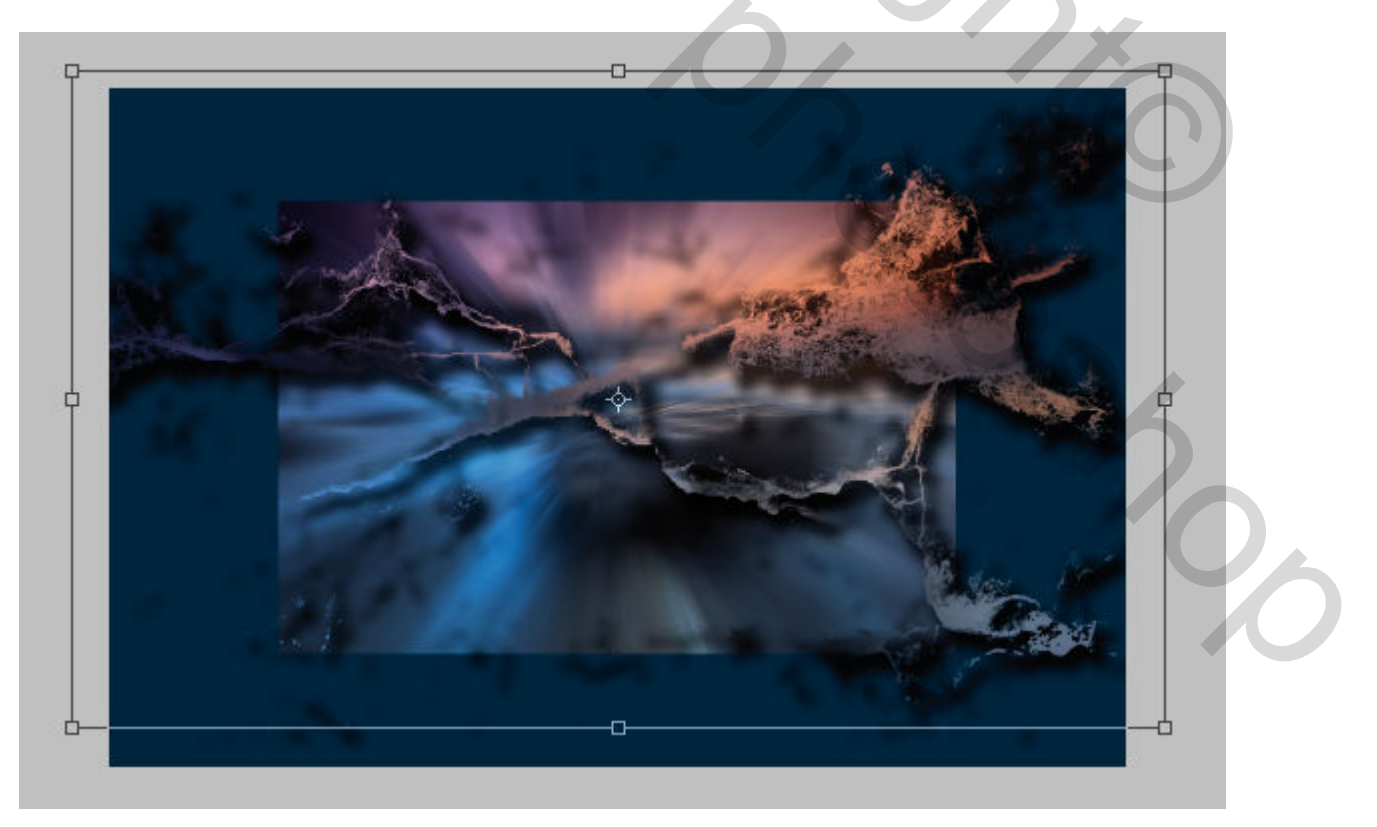

#### Druk ENTER om te bevestigen

Je hebt nu structuur en diepte gecreëerd.

## 6. AFBEELDING UIT BIJLAGE (II)

#### MENU : Bestand > openen (Ctrl+O) "Portret.jpg"

#### Ctrl+A en Ctrl+C om naar het klembord te kopiëren Plak ze via Ctrl+V onder de laag Selectie Verbeelding, noem deze laag Portret

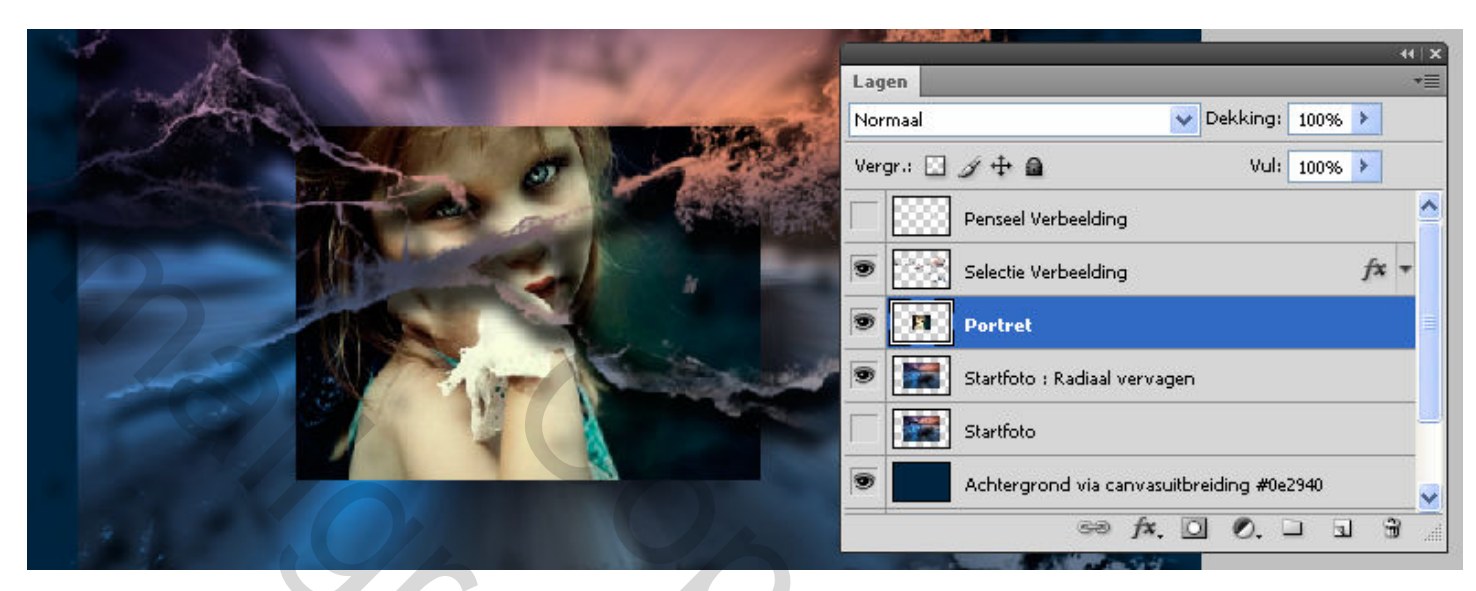

## 7. TRANSFORMEREN (II)

Laag – **Portret** – is actief (blauwe achtergr)

#### MENU : Bewerken > Vrije transformatie (Ctrl+T)

Hou de shift-toets ingedrukt (om proportioneel te werken) en trek aan één v/d hoekhendels (er verschijnt een dubbele pijl) om de afbeelding te vergroten. Om te verplaatsen, shift-toets loslaten en schuif de muisaanwijzer in de afbeelding (die verandert nu in pijlpunt = zonder staart) klik en sleep de afbeelding op de gewenste plaats (zie hieronder).

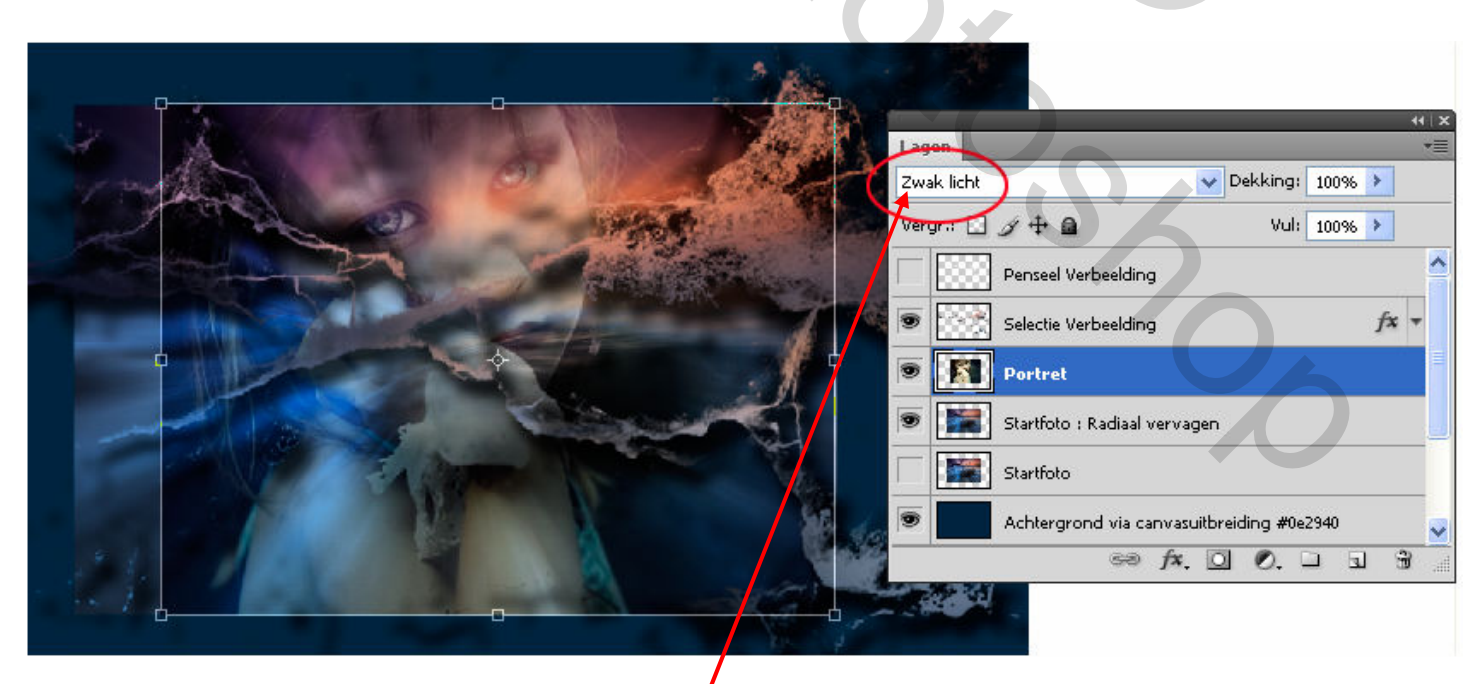

Druk ENTER om te bevestigen en zet Overvloeimodus : Zwak licht

## 8. LAAGMASKER Portret

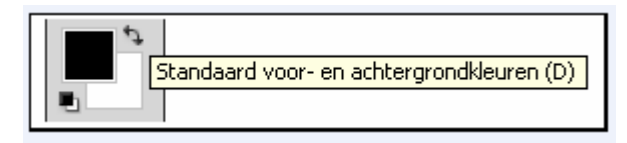

Voeg een laagmasker toe. Kies een zacht penseel en veeg links en rechts de donkere gedeelten weg

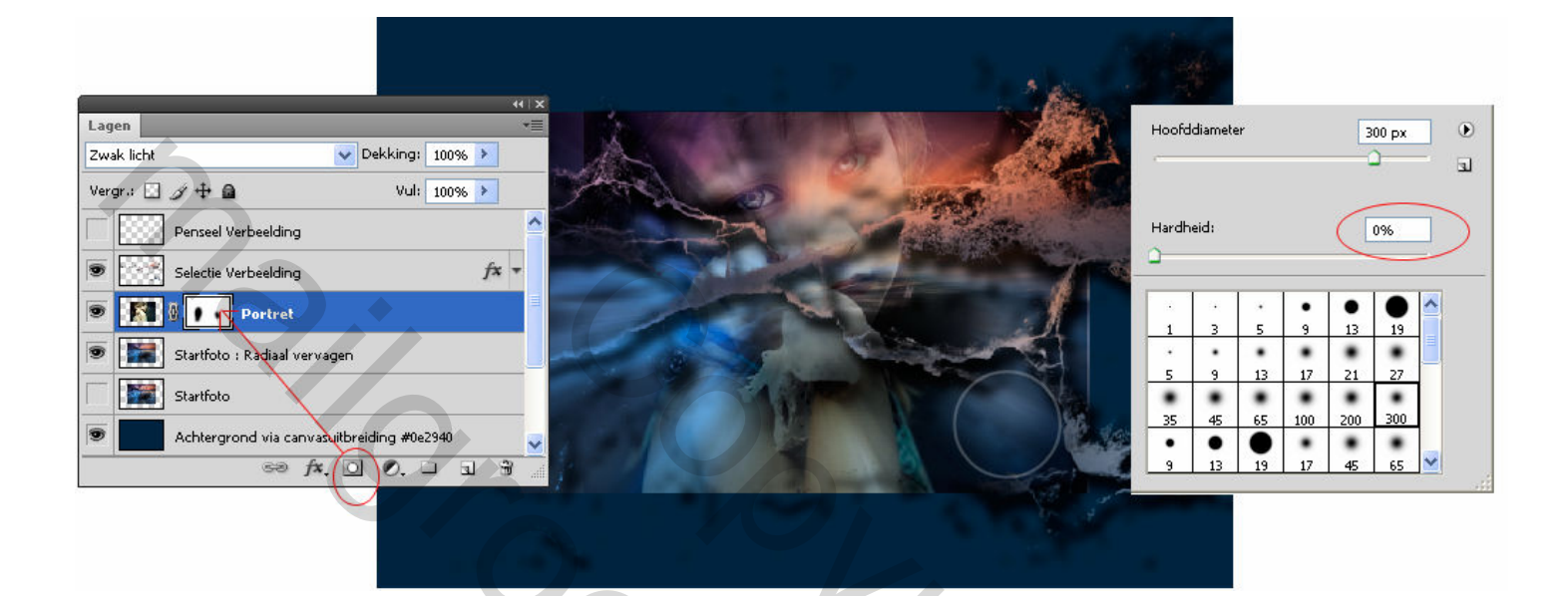

#### Resultaat

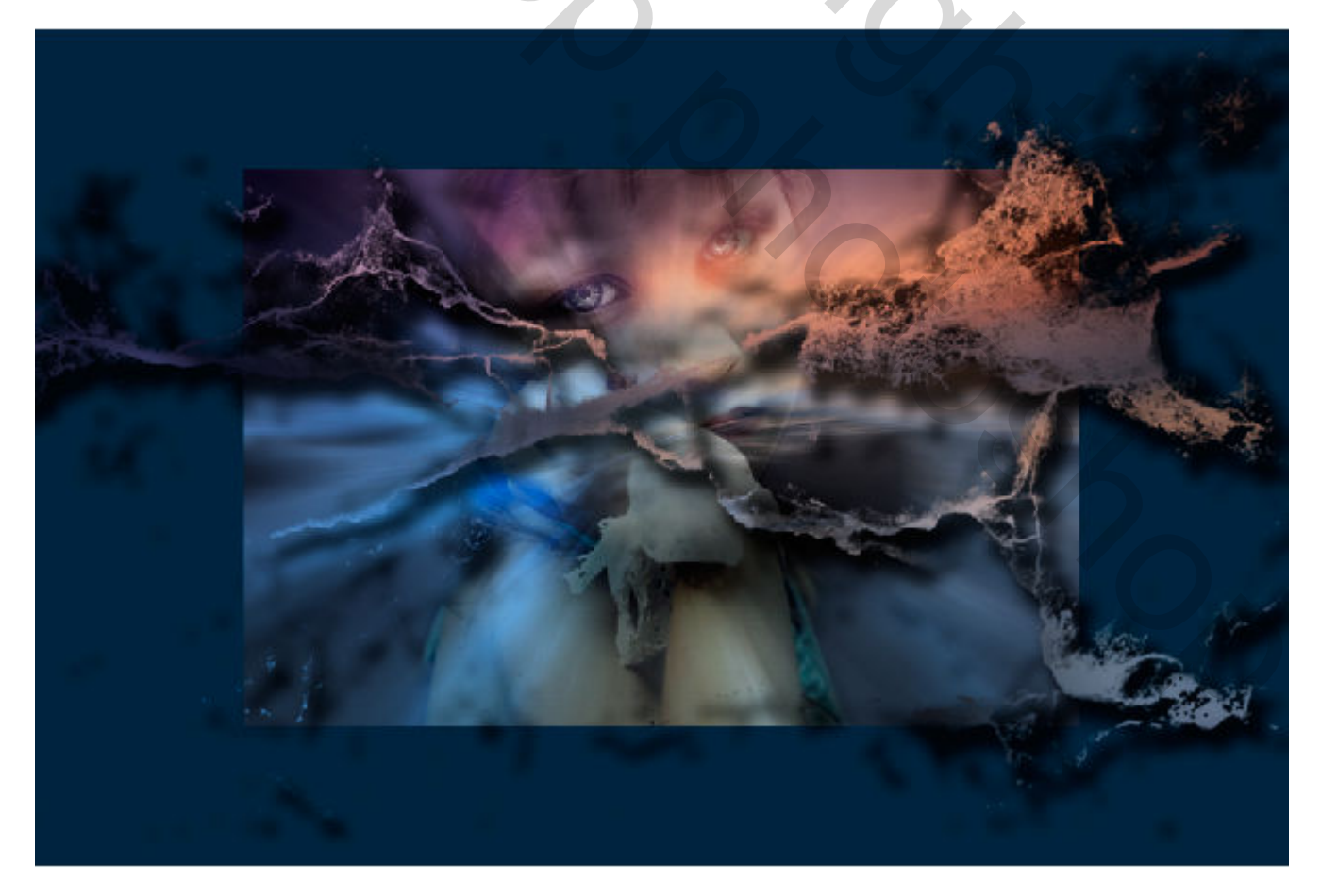

## 9. LAAGMASKER Selectie Verbeelding

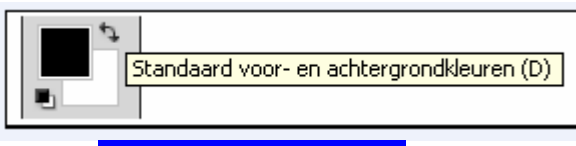

Laag – Selectie Verbeelding – is actief (blauwe achtergr)

Voeg een laagmasker toe. Kies een zacht penseel en veeg de delen rond neus en mond weg

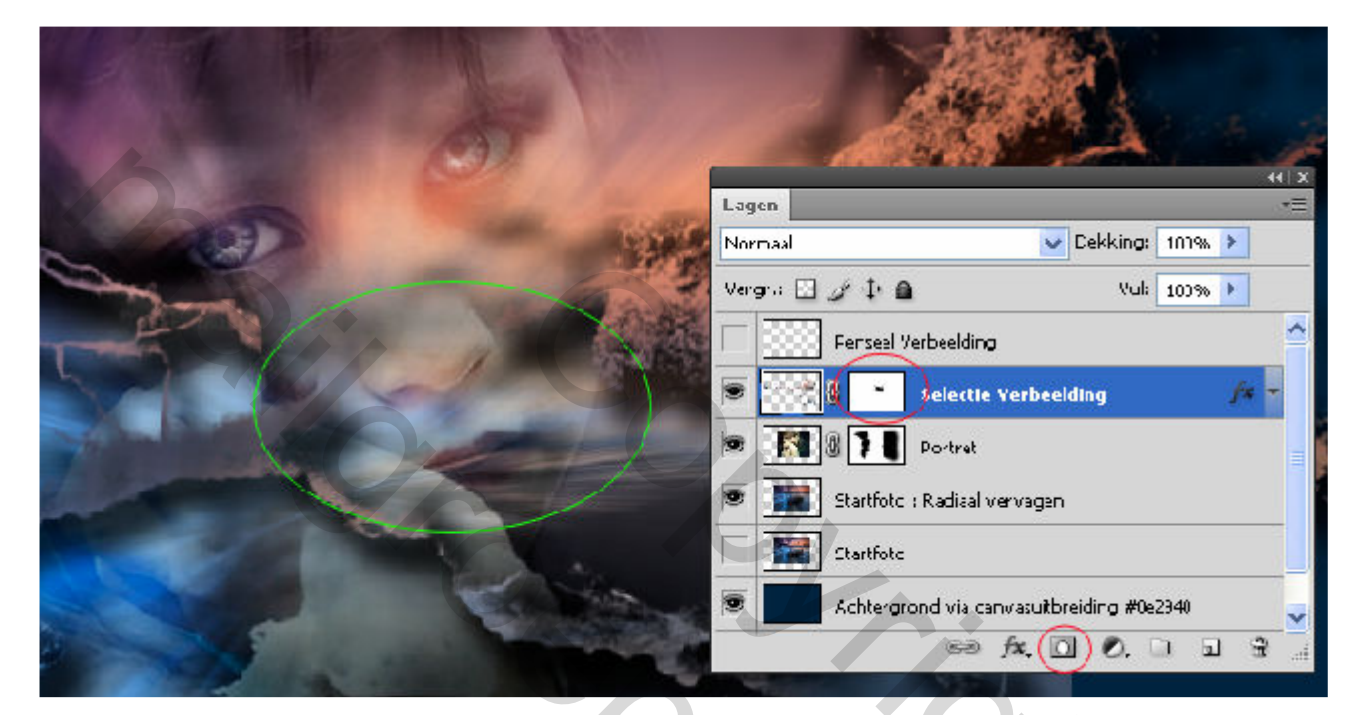

## 10. AFBEELDING TOEPASSEN (I)

Voeg gans boven en nieuwe laag toe. MENU : Laag > Nieuw > Laag (Shift+Ctrl+N) of Een nieuwe laag maken en noem deze laag Afbeelding toepassen (I) Hou de laag actief

## MENU : Afbeelding > Afbeelding toepassen

|                                               |                 | 44   X                                    |
|-----------------------------------------------|-----------------|-------------------------------------------|
| Afbeelding toepassen                          |                 | Lagen                                     |
|                                               |                 | Normaal V Dekking: 100% >                 |
| Bron: Verbeeluing.psu                         | ОК              | Vergr.: 🖸 🌶 🕂 🔒 🛛 Vul: 100% 🕨             |
| Laag: Verenigd 🛛 💙<br>Kanaal: RGB 🗣 🔍 Omkeren | Annuleren       | Afbeelding toepassen (I)                  |
| Doel: Verbeelding.psd (Afb, RGB)              | Voorvertoning 🗹 | Penseel Verbeelding                       |
| Overvloeien: Normaal                          |                 | Selectie Verbeelding fx -                 |
| Dekking: 100 %                                |                 | Portret                                   |
| Transparantie behouden Masker                 |                 | 💌 🔝 Startfoto : Radiaal vervagen          |
|                                               |                 | Startfoto                                 |
|                                               |                 | Achtergrond via canvasuitbreiding #0e2940 |
|                                               |                 | 69 fx. 🖸 🖉. 🗆 🗑 💮                         |

En voila ....

## 11. Ogen benadrukken

Laag – Afbeelding toepassen (I) – is actief (blauwe achtergr)

Selecteer gereedschap: Tegenhouden **Q** (0)

In de optiebalk kies je voor deze instellingen

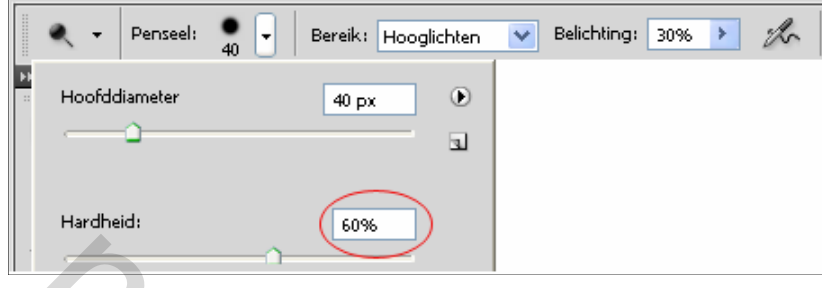

Met een penseelstreek beide ogen een beetje oplichten.

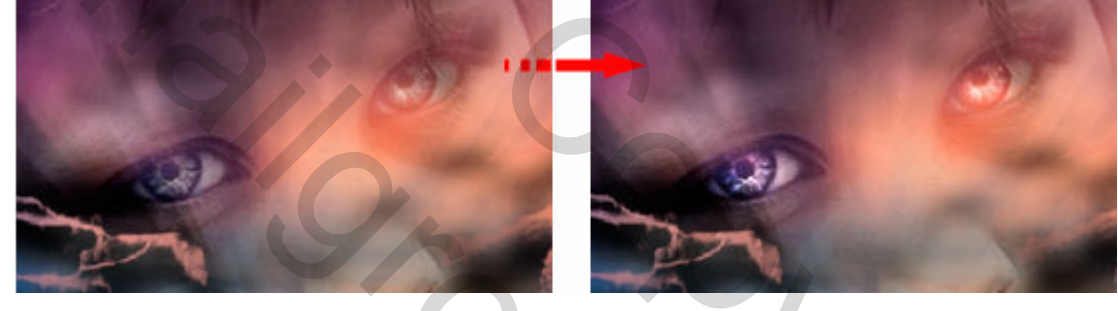

## 12. OMKADERING

Laag – Afbeelding toepassen (I) – is nog steeds actief (blauwe achtergr)

Gemakkelijkheidshalve plaatsen we eerst een paar hulplijnen **Ctrl+R** om de linialen te tonen. Rechts klikken op de liniaal en 'Procent' Kiezen

Hulplijnen plaatsen : horizontaal en verticaal telkens op 10% van de randen

Ik gebruik hiervoor een zelf opgenomen handeling : **Hulplijnen 10% vd randen.atn** (zie bijlage) Als je dubbelklikt op dit bestand dan wordt deze handeling automatisch geladen. Via de functietoetsen **shift+F10** wordt ze ook nog automatisch uitgevoerd. Het kan uiteraard ook manueel via <u>MENU : Weergave > Nieuwe hulplijn...</u> of door te klikken op de linialen, blijven drukken en slepen. Zo dus:

30c

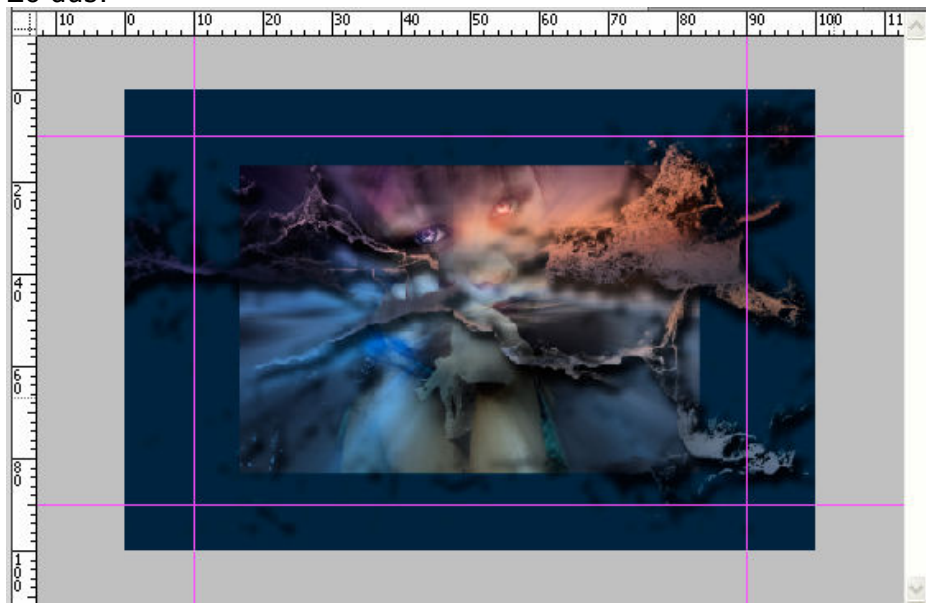

## - TIP -

**Hulplijnen magnetisch instellen** (*met de opdracht Magnetisch kun je selectieranden, uitsnijdkaders, segmenten, vormen en paden zeer nauwkeurig plaatsen*) MENU : Weergave > Magnetisch (Shift+Ctrl+;)

| Weergave Venster Help                                           | Br 📰 🕻            | -                                                                  |
|-----------------------------------------------------------------|-------------------|--------------------------------------------------------------------|
| 🗸 Linialen                                                      | Ctrl+R            | -                                                                  |
| <ul> <li>Magnetisch</li> <li>Magnetisch</li> </ul>              | Shift+Ctrl+;<br>▶ | ✔ Hulplijnen                                                       |
| Hulplijnen vergrendelen<br>Hulplijnen wissen<br>Nieuwe bulplijn | Alt+Ctrl+;        | <ul> <li>✓ Raster</li> <li>✓ Lagen</li> <li>✓ Segmenten</li> </ul> |
| Segmenten vergrendelen<br>Segmenten wissen                      |                   | <ul> <li>✓ Documentgrenzen</li> <li>Alles</li> <li>Geen</li> </ul> |

Selecteer gereedschap: Rechthoekig selectiekader [] (M)

Maak een rechthoekige selectie op de hulplijnen

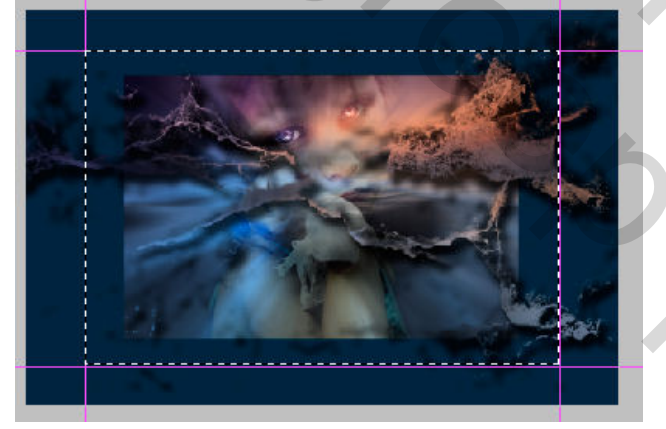

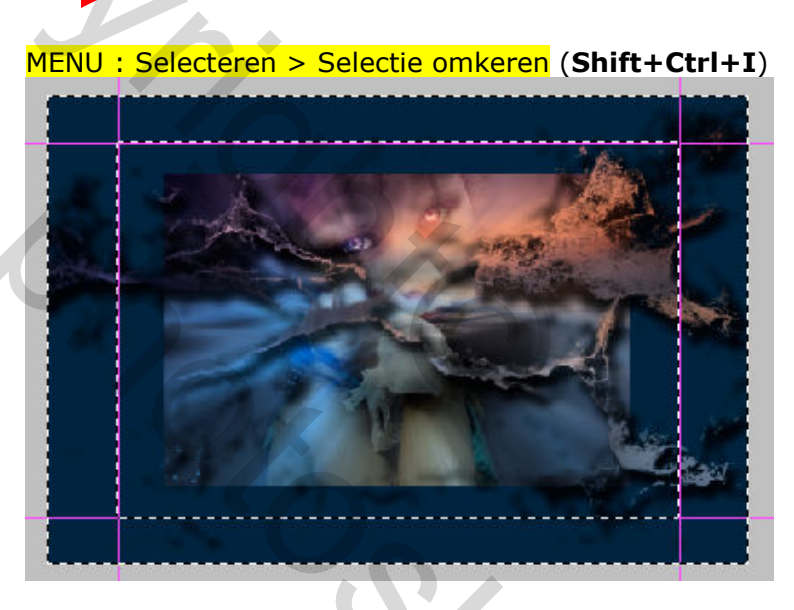

**Ctrl+J** om deze selectie te kopiëren naar een nieuwe laag. Noem deze laag Selectie kader Voeg slagschaduw toe met onderstaande instellingen

| Laagstijl                                                    |                                                                                                    |
|--------------------------------------------------------------|----------------------------------------------------------------------------------------------------|
| Stijlen<br>Opties voor overvloeien: standaard<br>Slagschaduw | Slagschaduw   Structuur   Overvloeimodus:   Dekking:   75   Hoek:   120   Globale belichting gebruiken   Afstand:   20   px   Spreiden:   40   %   Grootte: |
|                                                              |                                                                                                    |

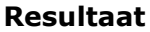

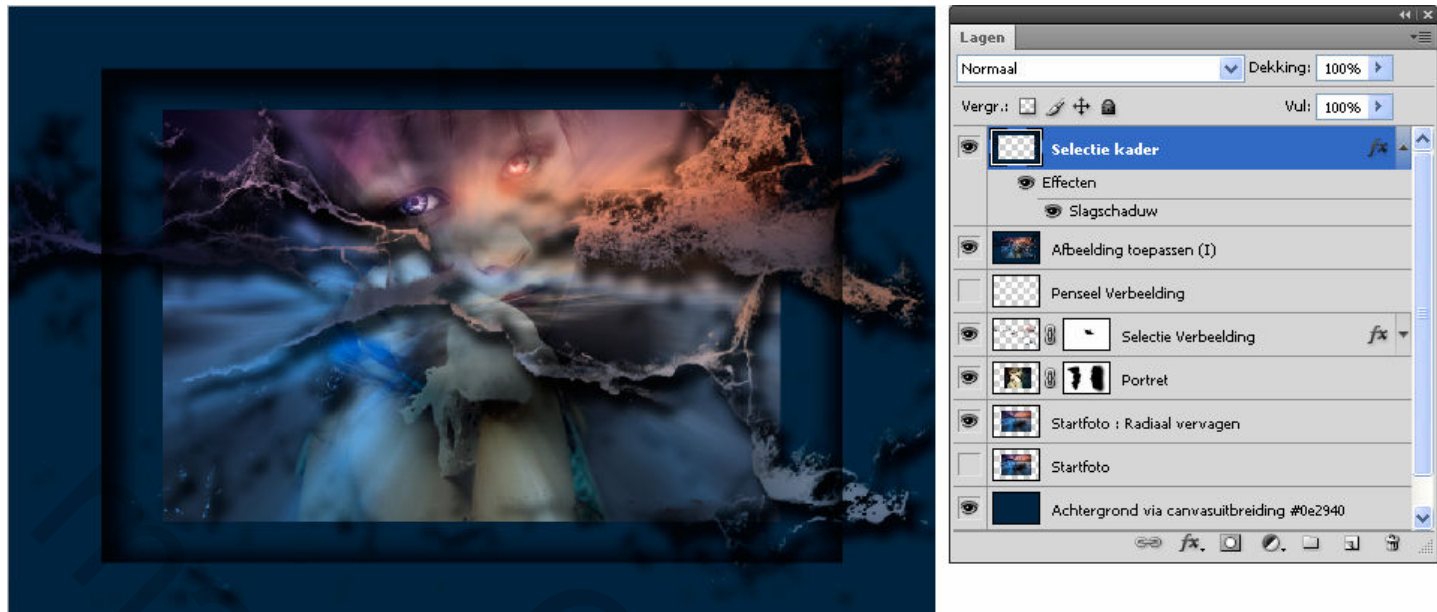

Laag - Selectie kader - is actief (blauwe achtergr)

MENU : Filter > Vervorm > Lenscorrectie...

#### Met deze instellingen :

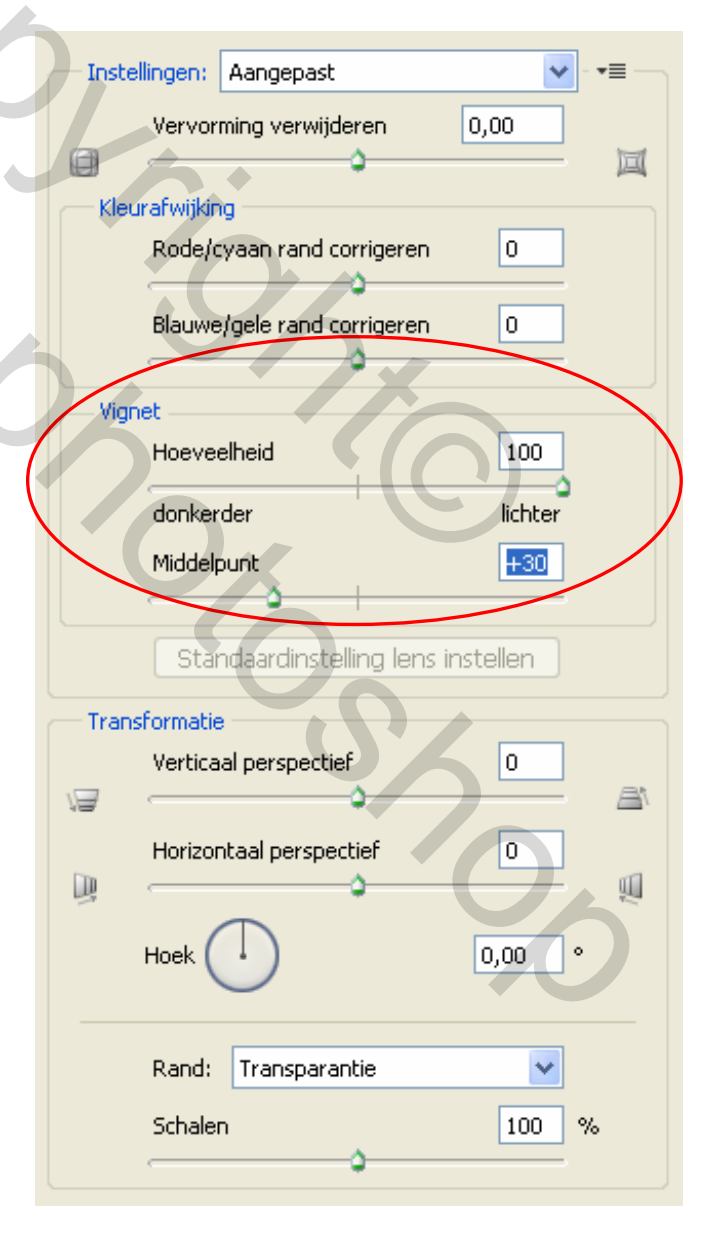

#### Resultaat

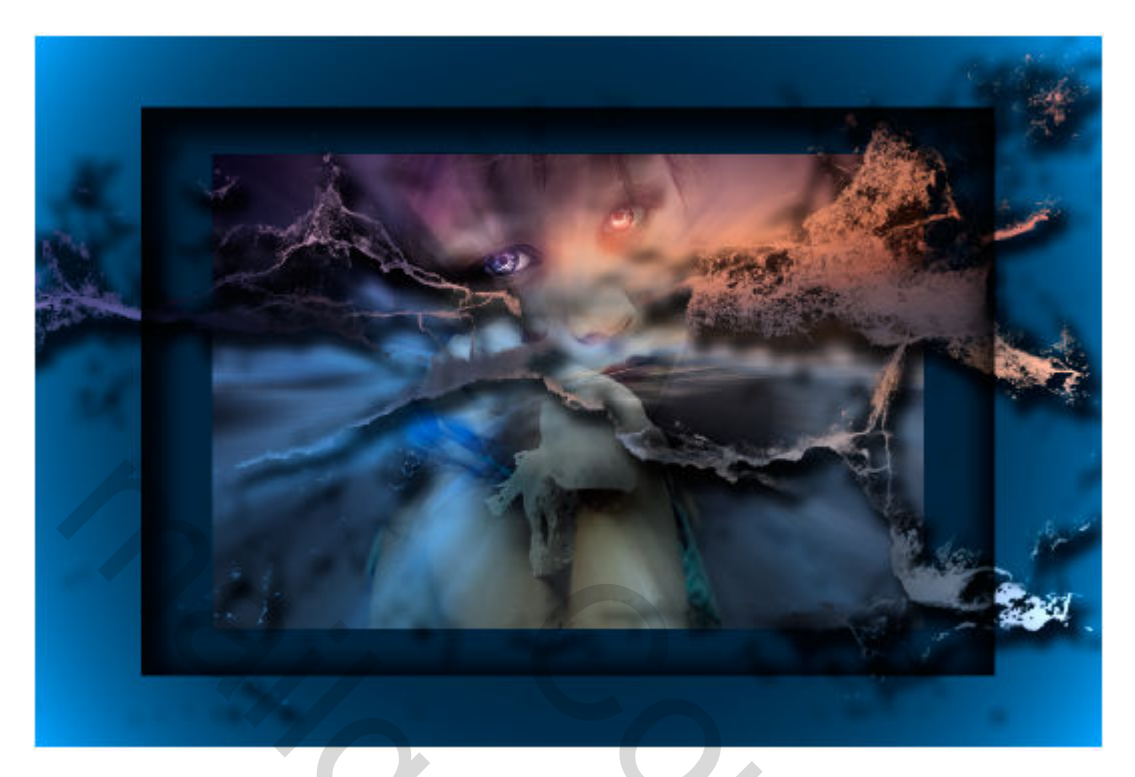

Plaats er eventueel nog wat tekst bij.

## 13. OPSLAAN VOOR WEB

MENU : Afbeelding > Afbeeldingsgrootte (Alt+Ctrl+I)

Afbeelding verkleinen naar 800 px

MENU : Bestand > Opslaan voor web en apparaten (Alt+Shift+Ctrl+S)

Hierdoor wordt de resolutie automatisch teruggebracht tot 72 ppi (indien hoger)

# EINDRESULTAAT

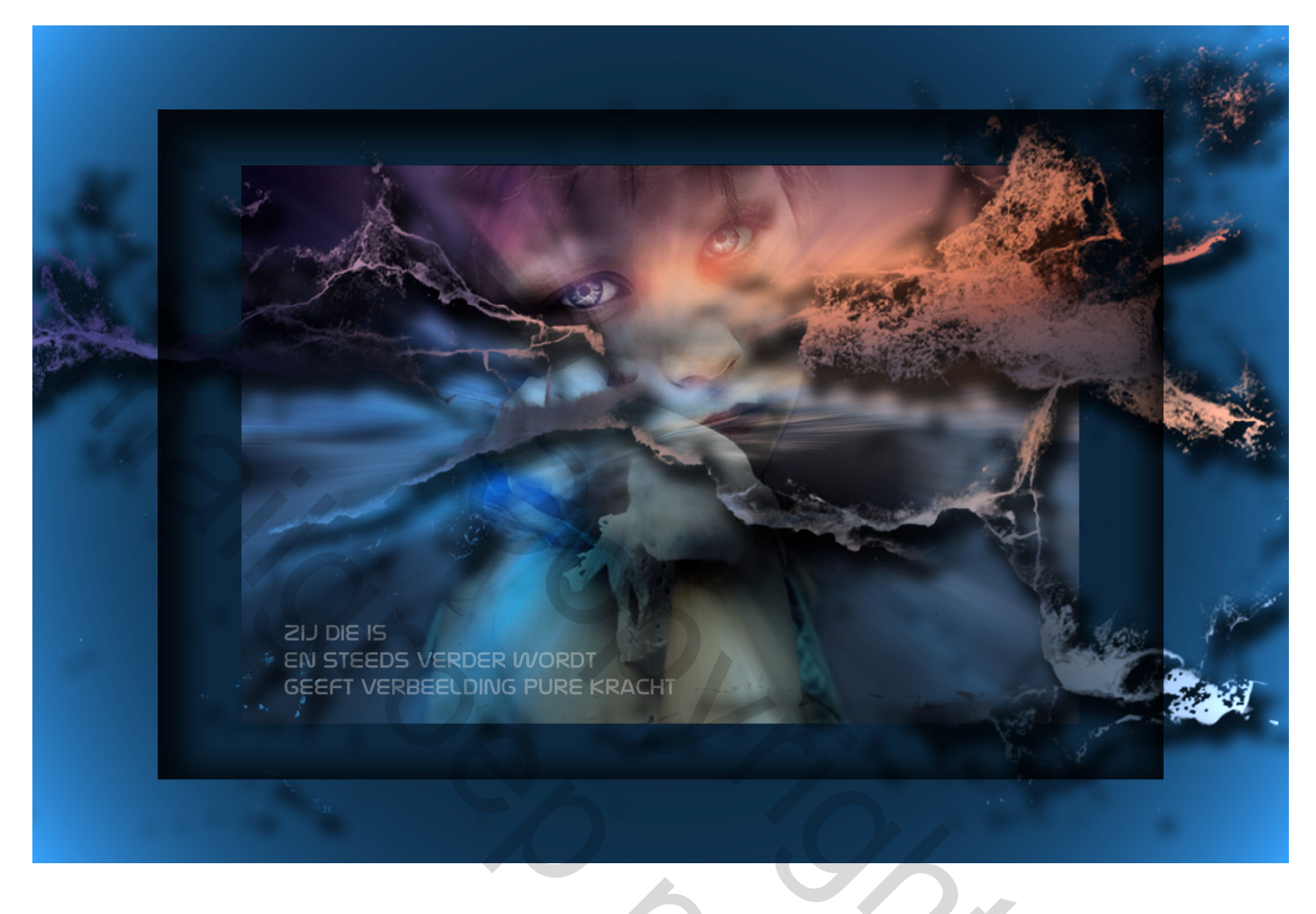

17

Als er nog vragen zijn dan hoor ik het wel ....

Groetjes, **Trytrix**  En zo zien mijn groepen- en lagenstructuur er overzichtelijk uit.

17:

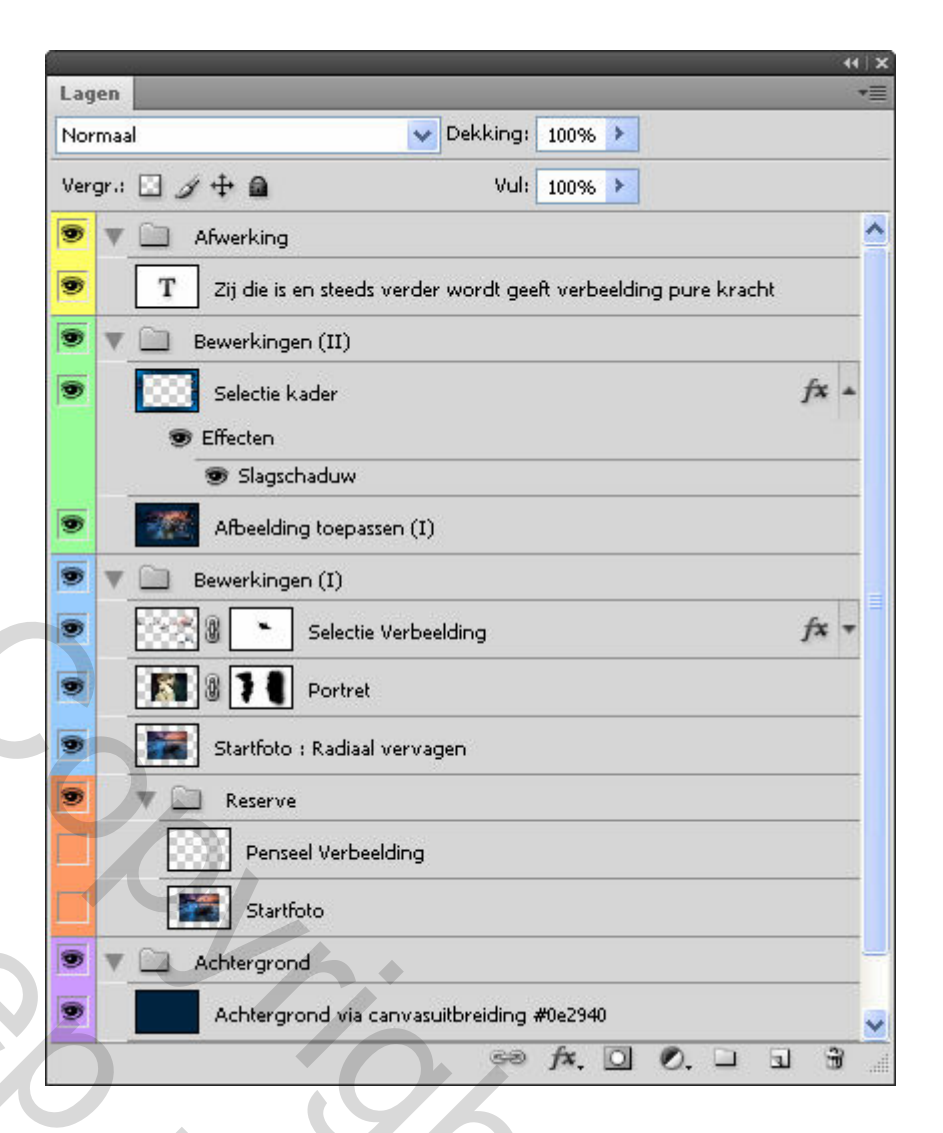

2C